## 技術・技能評価 評価方法(担当指導医)

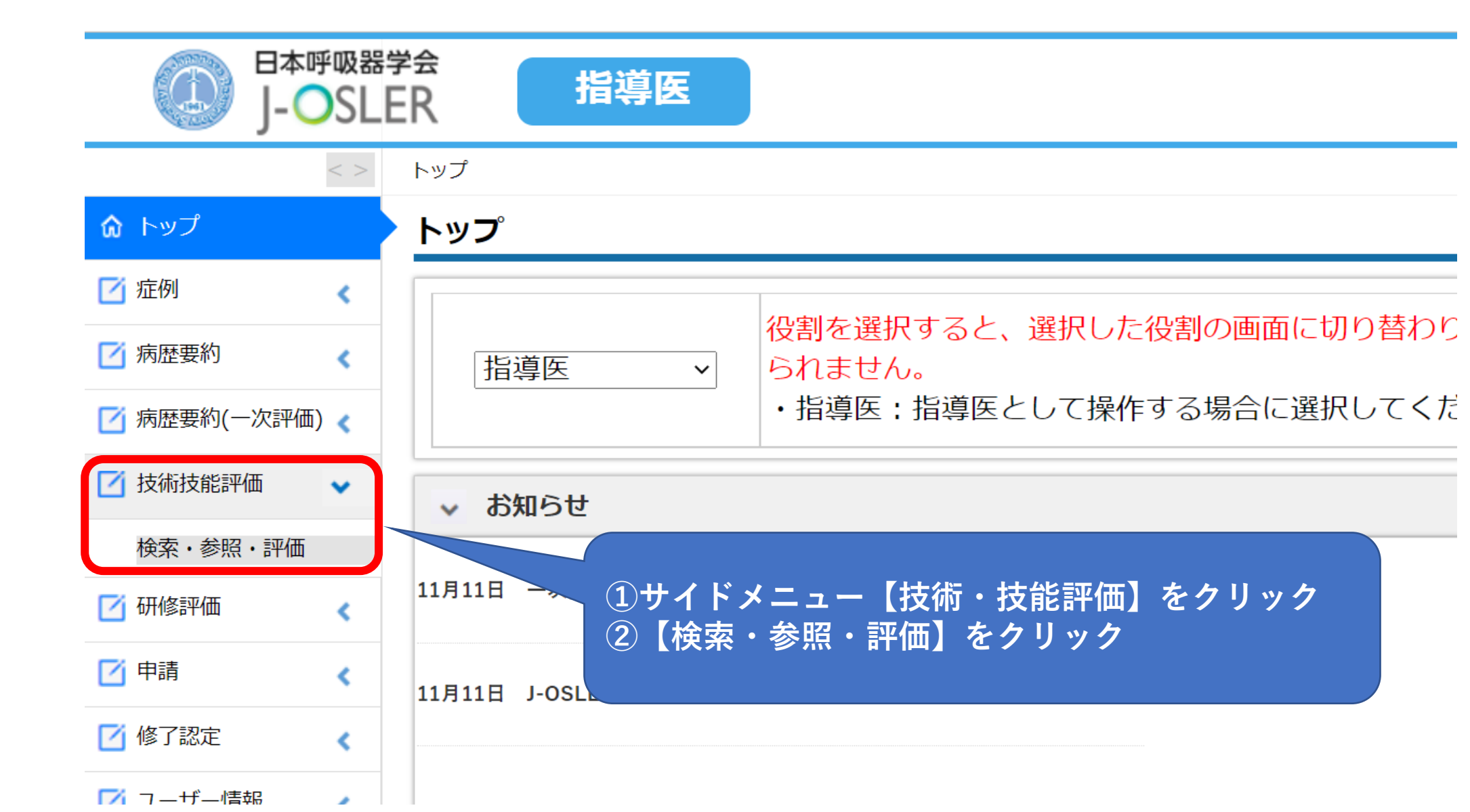

## 技術・技能評価 評価方法(担当指導医)

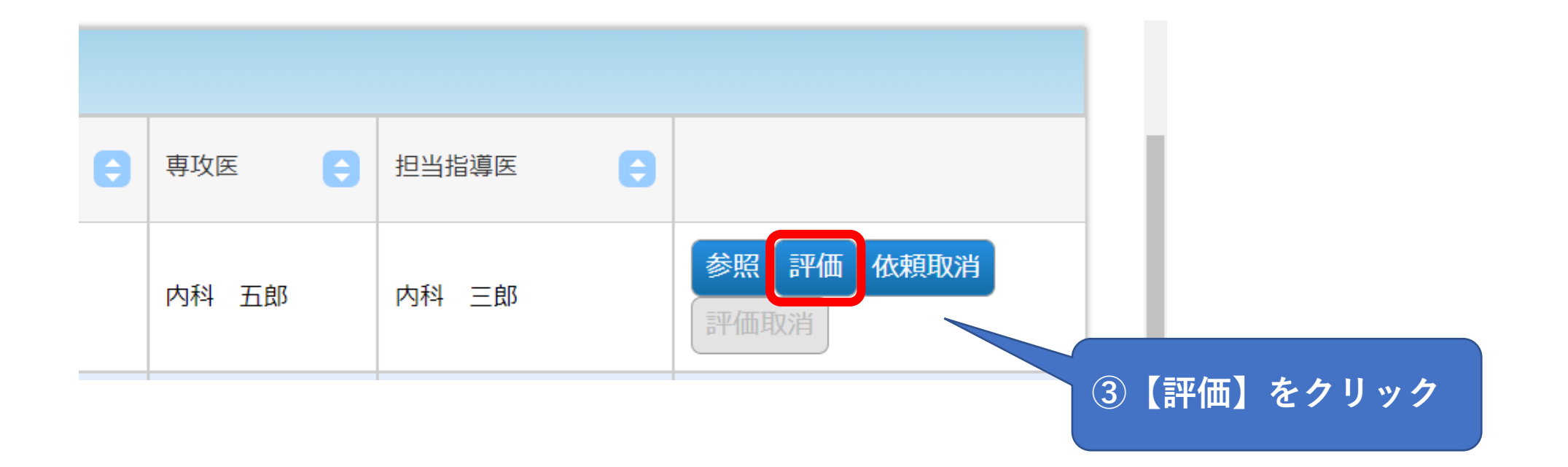

## 技術・技能評価 評価方法 (担当指導医)

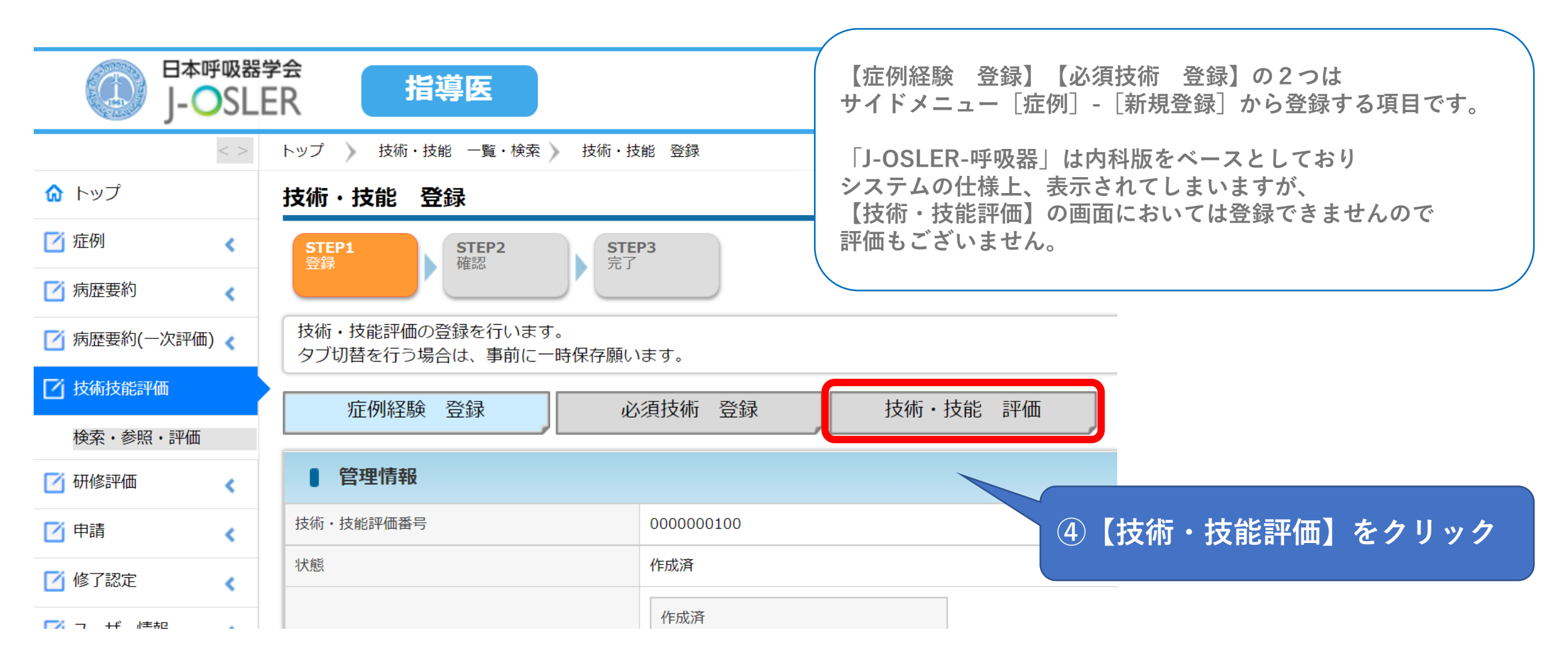

## 技術・技能評価 評価方法 (担当指導医)

| ■ 全領域を通してのコメント |                 |                  | 5 (1    | 全領域を通してのコメント】を入力<br>               |
|----------------|-----------------|------------------|---------|------------------------------------|
| 全領域を通してのコメント   | [300文字以内(改行含む)] |                  |         | ●評価内容に応じた星の数を選択                    |
| ■ 技術・技能 評価     |                 |                  |         | ★★☆☆☆ 内科専攻医レベル                     |
| ▶Ⅲ. 主要症候と身体所見  |                 | ☆☆☆☆☆ 呼吸器指導医レベル  |         | ★★★☆☆ 呼吸器専攻医レベル<br>★★★★☆ 呼吸器専門医レベル |
| Ⅳ. 検査          |                 | ☆☆☆☆☆ 呼吸器専門医レベル  |         | ★★★★★ 呼吸器指導医レベル                    |
| > V. 治療        |                 | びびび<br>呼吸器専攻医レベル |         |                                    |
| ┃ 領域ごとのコメント    |                 |                  |         | ⑦【領域ごとのコメント】を入力                    |
| 領域ごとのコメント      | [200文字以内(改行含む)] |                  |         | ⑧【確認画面へ進む】をクリック                    |
| ⓒ 一覧・検索へ戻る     | 一時保存            |                  | 確認画面へ進む | 0                                  |

確認画面で確認し、【確定】をクリックして評価完了です。 完了の際、参考として研修委員会委員長にも通知されます。(研修委員会委員長による評価はございません。)